## 易投操作手册--第1页

|                                                | 目                     | 录                                     |              |
|------------------------------------------------|-----------------------|---------------------------------------|--------------|
| 第一章软件管理平台                                      | •••••                 |                                       | 3            |
| 第一节 概述<br>第二节 系统安装                             |                       |                                       | 3            |
| 第二章软件操作流程                                      | • • • • • • • • • • • |                                       | 9            |
| 第一节操作流程图                                       | ••••••                |                                       |              |
| 第三下利建问寸                                        | ••••••                |                                       | . 13         |
| 第一节基本信息                                        |                       |                                       | . 13         |
| 第二节费率设置                                        |                       |                                       | . 17         |
| 第二下上住重消半 · · · · · · · · · · · · · · · · · · · | •••••                 | · · · · · · · · · · · · · · · · · · · | . 19<br>. 42 |

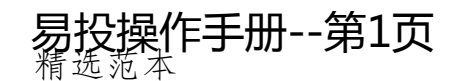

## 易投操作手册--第2页

|   | 第五节工程总 | 造价,       | <br>     |      | <br> | <br> | •••••• | 48 |
|---|--------|-----------|----------|------|------|------|--------|----|
|   | 第六节计日工 | ••••      | <br>•••• | •••• | <br> | <br> | •••••  |    |
| 第 | 四章报表输出 | • • • • • | <br>     | •••• | <br> | <br> | •••••  |    |

.

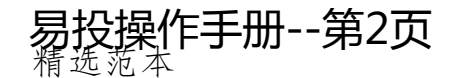

#### 易投操作手册--第3页

## 第一章软件管理平台

#### 第一节 概述

成都易投软件科技有限公司是一家专业从事工程造价软件研发与推广的信息技术 服务性公司。《易投水利水电土地整理造价软件》系本公司自主研发的针对"国家水利 水电项目工程造价""国家土地开发整理项目工程造价"的一款行业性软件。公司有效 利用自身行业优势,深入本专业领域进行调研,结合用户一线需求,在水利水电资源管 理各级主管部门大力支持和众多造价工程师直接参与下,我们的软件工程师们一举突破 现有同类软件中功能与技术瓶颈,深挖本专业预算管理的个性特点。系统具有广泛实 用、定额完整功能齐全、操作方便、计费灵活、性价比高等特点。 适用范围

1、适用于设计单位快速、准确编制项目概预算书;

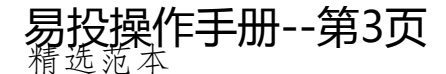

#### 易投操作手册--第4页

2、项目法人(建设单位)招标代理机构、造价咨询机构等单位快速、准确地编制招标标底、项目造价控制与审核等;

3、施工单位快速、准确、轻松地编制和修改投标报价及投标书,以及施工成本控制与管理等;

使用单位

- 1、水行政各级主管部门;
- 2、水利水电建设、设计、监理、施工单位;
- 3、相关行业的招标代理机构和造价咨询等单位

4、土地开发整理中心、财政评审中心;
 编制依据

- 1、《水利工程设计概(估)算编制规定》(水利部水总[2002]116号)
- 2、《水土保持工程概(估)算编制规定》(水利部水总[2003]67号)
- 3、《水利工程建设项目施工招标标底编制指南》(水利部办建管[2003]120号)

4、《水利工程建设征地移民补偿投资概(估)算编制规定》

# 易投操作手册--第4页 精选范本

### 易投操作手册--第5页

5、《水利工程环境保护设计概(估)算编制规定》

6、其他附录、地方规定和相关补充规定 使用定额

- 1、全国水利水电安装概预算2002 定额
- 2、河南水利水电概预算定额(2006、1995)
- 3、全国水利水电建筑概算 2002 定额(含 2005 修补)
- 4、全国水利水电建筑预算 2002 定额(含 2005 修补)
- 5、水利水电安装预算定额(中小型)(1992)
- 6、水利水电建筑工程预算定额(1986)
- 7、水利水电建筑预算定额(2004)
- 8、水利发电建筑工程概算定额(1997)
- 9、水土保持工程概算定额(2003水总)
- 10、全国土地开发整理定额(2005)
- 11、河南土地开发整理定额(2010)

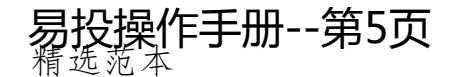

#### 易投操作手册--第6页

12、湖南土地开发整理定额(2008)

13、安徽土地开发整理定额(2011)······等 功能特点

1、组合条件决定费率取值

软件根据不同专业的概预算编制规定及文件提供相应的工程项目参数(工程类别、 地区类别、编制类型等)选择,不同的参数组合决定一组唯一的取费费率。

2、智能定额套用与换算

本系统定额套用简单方便,支持双击、编码录入、智能搜索定位等多种定额子目 输入方式;人材机系数、增减、配合比与台班成份及含量等换算过程由系统智能提示, 做概预算时不必担心漏乘系数。

3、单子目取费设置功能

为满足特殊子目的取费要求,系统提供对单子目进行取费程序的设置。

4、数据变化、同步计算

在操作过程中,不论是改变费率还是工程量及单价,用户不必重新"计算",整个

# 易投操作手册--第6页 精选范本

#### 易投操作手册--第7页

工程数据均会自动同步更新。

5、灵活可控的自由报表

数据报表以电子表格形式输出,在取数上方便快捷、报表格式灵活可控,支持 EXCEL 的格式操作,可以满足各类报表取数与格式要求;独特的"用户报表"功能可 以将相关报表一次性打印输出,也可以将"用户报表"输出到一个 EXCEL 文件中,开 可以讲用户报表导出下次直接导入使用,实现科学集中管理目的。

6、运行稳定、灾难恢复

强大的撤销恢复功能,实时的备份数据。

第二节 系统安装

1.2.1运行环境

Microsoft Windows 98/2000/NT/XP/vista/win7

1.2.2最小配置

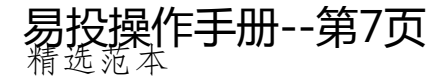

### 易投操作手册--第8页

- 1、CPU 处理器 Pentium586 以上, 推荐使用奔腾 II450 以上处理器;
- 2、64MB 内存的微机,推荐使用 512MB 以上内存;
- 3、使用 1024×768 显示模式, 推荐使用 1440\*900。

#### 1.2.3安装软件

- 1、双击软件安装文件一路下一步最后点完成即可。
- 2、软件的注册

A)免费版用户:根据提示免费注册一个用户名即可使用;注:注册时需要输入 手机号码获取一个验证码(免费的)

B)正版用户:当用户第一次插锁使用时也会提示用户输入相关信息对加密锁进行 注册。

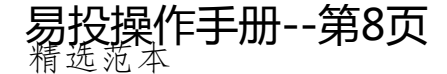

易投操作手册--第9页

第二章软件操作流程

#### 第一节操作流程图

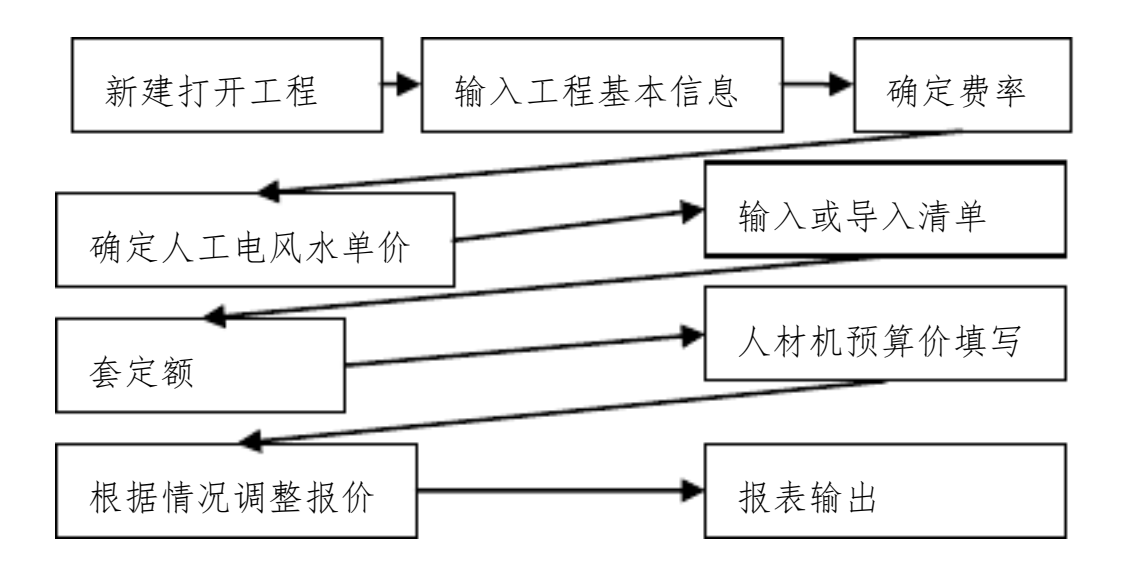

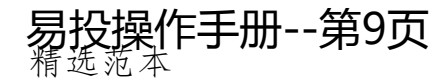

#### 易投操作手册--第10页

1、进入软件后点最左上角的"新建"按钮。

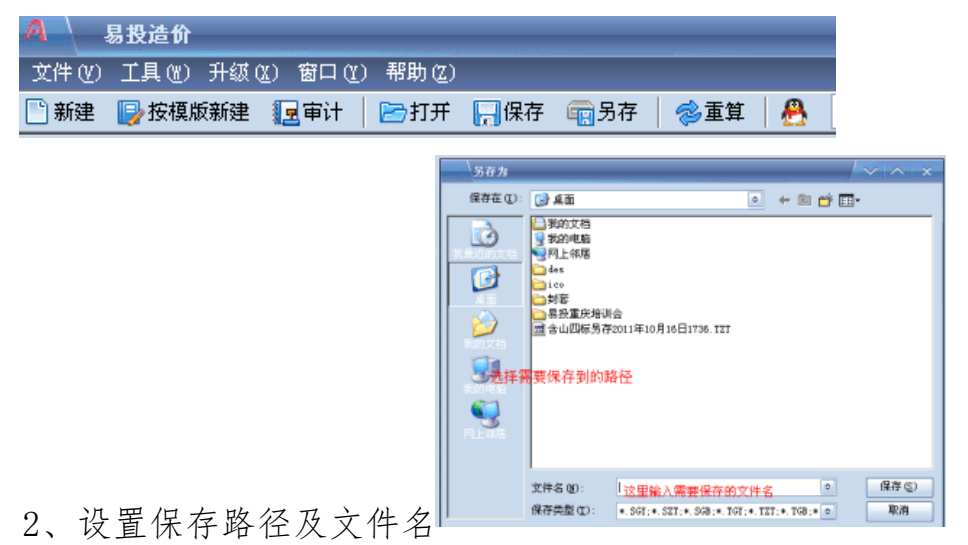

易投操作手册--第10页

3、确定编制模式及选择定额

#### 易投操作手册--第11页

| 4 新建项目             | /~                                                         | ^   X | <b>A</b> \ | 选择定额                         | /~ ^ ×                 |
|--------------------|------------------------------------------------------------|-------|------------|------------------------------|------------------------|
| 「水利水畦泉目 🚺 🖬 🖬      | 整治项目 水土保持项目                                                |       | - 21       | 南省水利水电工程报算运行<br>南省水利水电工程预算运行 | 2006. adb<br>2006. adb |
| 工程名称 含山            | 山四标务存2011年10月16日1736                                       |       | 12         | 国2002水利期預算定額.mdb             |                        |
| 使用定额               |                                                            | 选择    |            |                              |                        |
| 工程性质               |                                                            | 选择    |            |                              |                        |
| 工程規模               |                                                            | 选择    |            |                              |                        |
| - 銅数<br>〇 相<br>〇 近 | 機式<br>租務算<br>B&F。投标、変更<br>ap_50501-2007 (2009)水利工程工程量读单计价例 | 塘     |            |                              |                        |
| 下載定额               | 職定 取消                                                      |       |            | 確定                           | 取消                     |

说明:我们软件提供了房建的定额、但是在这里选择预算的主定额,我们是水利、 土地造价软件 所以这里是不能选房建定额的。

编制模式

3.1 概预算模式

适用范围:设计院做概算预算、业主单位编制执行概算。

3.2招标、投标、变更模式

使用范围:投标单位做投标报价、招标单位编制标底、 项目管理过程中变更单价的编制。

#### 易投操作手册--第11页

#### 易投操作手册--第12页

3.3 国标清单模式

使用范围:投标单位做投标报价、招标单位编制标底、 项目管理过程中变更单价的编制。

"国标清单模式"和"招标、投标、变更模式"的差别:

#### А

国标清单模式的取费:施工管理费、利润、税金

招标、投标、变更模式的取费:其他直接费、现场经费、间接费、利润、税金。

B、报表格式差别

国标清单模式有一套标准的报表格式。

#### 易投操作手册--第13页

第三章功能模块

| 基本信息 费  | 率设置 工程量清单 基础单价编制 工程总造价 | 计日工 报表输出 |   |                              |
|---------|------------------------|----------|---|------------------------------|
| 工程概况    | 填表须知 说明1 编制说明          |          | [ | ▼ 基本参数设置                     |
|         |                        |          |   | 小数位设置                        |
| 工程名称    | 含山四标                   |          |   | 单价2 ▼ 总价2 ▼ 机械混凝土6 ▼         |
| 工程地址    |                        |          |   | 控制价提示比例                      |
|         |                        |          |   | 建安单价% 0 🔹 0 🗣 材料控制价% 0 🗣 0 🗣 |
| 合问编号    |                        |          |   | 超出控制范围将以颜色显示                 |
| 标段名称    |                        |          |   |                              |
|         |                        |          |   |                              |
| 投标单位    | **公司                   |          |   | 海拔高度 2000=以下 ▼ 分解其他资   ▼     |
| 商実人     |                        |          |   | 工程性质 枢纽工程 选择                 |
| Select. |                        |          |   | 工程规模不分规模 选择                  |
| 审核人     |                        |          |   |                              |
| 编制人     |                        |          |   |                              |
| 法定代表人   |                        |          |   | ▼ 动态参数设置                     |
| 建设单位    |                        |          |   | 工资区分类 六类地区 🔽                 |
| 编制日期    | 2011 年 10 月 16 日       |          |   | 计税选项 项目在其他地方                 |
| 使用定额    | 全国2005土地开发整理预算定额.mdb   |          |   |                              |
|         |                        |          |   |                              |

易投操作手册--第13页

#### 易投操作手册--第14页

价差进位置

A)价差进分析表:材料人工价差进入单价分析表

B)价差进独立费:材料人工价差总数进入独立费(税金需要自己加)

C)价差进三级清单:价差进入三级清单项目中如下图

| . 1 | 200      |    | 0 Ha |    | 🛋 · · / · · ·           |    |      |     |         |        |
|-----|----------|----|------|----|-------------------------|----|------|-----|---------|--------|
|     | 序号       |    | 编号   | 类别 | 项目名称                    | 单位 | 量计算式 | 工程量 | 建安单价    | 建安合计   |
| Ð   | <u> </u> |    |      | 洁  | 土坝工程                    |    |      |     |         | 436042 |
|     | <u> </u> | •) |      | 洁  | 坝顶整治                    |    |      |     |         | 60842  |
|     | Ð        |    |      | 洁  | 防浪墙土方开挖                 | m3 |      | 153 | 4.73    | 724    |
|     | Ð        |    |      | 洁  | 防浪墙土方回填                 | m3 |      | 93  | 9.04    | 841    |
|     | Ð        |    |      | 洁  | 排水沟开挖                   | m3 |      | 18  | 4.73    | 85     |
|     | Ð        |    |      | 洁  | 排水沟回填                   | m3 |      | 7   | 9.04    | 63     |
|     | Ð        |    |      | 洁  | 碎石垫层                    | m3 |      | 78  | 107.01  | 8347   |
|     | Ð        |    |      | 洁  | M10浆砌石块石防浪墙             | m3 |      | 130 | 204.97  | 26646  |
|     |          |    |      | 洁  | 排水沟新建                   | m  | 88   | 88  | 50      | 4400   |
|     | Ð        | -  |      | 洁  | 沥青碎石路面                  | m2 |      | 385 | 47.44   | 18264  |
|     |          |    |      | 清  | 材料价差                    |    | 1    | 1   | 1426.19 | 1472   |
|     | ÷ [      |    |      | 2= | 1 Note 100 Lawrence No. |    |      |     |         | 070000 |

#### 分解其他费

土地定额、重庆05定额等定额上有 人工 材料 机械 其他费,其他费计算基础为 人工+材料+机械。在土地套价的过程中大部分用户把其他费 分解乘其他人工费 其他材

#### 易投操作手册--第14页

#### 易投操作手册--第15页

料费 其他机械费。

控制价提示比例

目前四川 重庆 云南 江西等省在出招标文件的时候会对部分重要的单价进行控制报价及限价。报价方一旦超过限价就会废标。我们软件可以设定范围进行一个提示。

| 工程量        | 建安单价  | 建安合计       | 限单价  |  |
|------------|-------|------------|------|--|
| 1434100    | 22.46 | 32209886   | 22.8 |  |
| 245381     | 32.26 | 7915991.06 | 50   |  |
| <br>265940 | 153.7 | 40874978   | 150  |  |

正常范围内无颜色提示、建安单价低于限价的 95% 会以黄色提示、建安单价超过 限价会以红色提示。

#### 易投操作手册--第15页

#### 易投操作手册--第16页

4、编制说明

| 基本信息 费率设置     | ┃ 工程量清单 ┃ 基础 | 单价编制 📗 工程总造份 | ↑    计日工    报表输出 |
|---------------|--------------|--------------|------------------|
| 【 工程概况 】 填表须知 | ] 说明1 编制说明   |              |                  |
| 预览输出 变量 🗸     | B I U        | E = = \$     | 体 💿 导入 - 导出      |
| 工程名和          | r            |              |                  |
| 工程地址          | ۱ <u>ل</u>   |              |                  |
| 合同编号          | <b>∃</b>     |              |                  |
| 标段名称          | <u>۲</u>     |              |                  |
| 招标单位          | ये 🕹         |              |                  |
| 招标单位          | 立法人          |              |                  |
| 中介单位          | ये 🛛         |              |                  |
| 中介单位          | 立法人          |              |                  |
| 中介单位          | 立编制          |              |                  |
| 中介单位          | <b>立注册证</b>  |              |                  |
| 投标单位          | ये ।         |              |                  |
| 投标单位          | 立法人          |              |                  |
| +几+二 谷 //     | 计2中进制        |              |                  |

注:可以引用系统变量,可以直接输出成 word 格式。

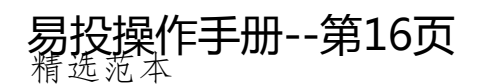

#### 易投操作手册--第17页

第二节费率设置

| 基2 | 基本信息 费率设置 工程量清单 基础单价编制 工程总造价 计日工 报表输出           |               |          |         |         |         |  |  |  |  |
|----|-------------------------------------------------|---------------|----------|---------|---------|---------|--|--|--|--|
|    | 🖹 复制 🗙 删除 🎓 上 🤳 下 🕍 编辑计算公式 🎝 重调标准取费设置 📑 导出 💽 导入 |               |          |         |         |         |  |  |  |  |
|    | 用户编 <sup>4</sup>                                | 弓 取费名称        | 冬雨季施工増加费 | 夜间施工增加费 | 其他其他直接费 | 其他直接费 現 |  |  |  |  |
|    | 1                                               | 土方工程          | 1        | 0.5     | 1       | 2.5     |  |  |  |  |
|    | 2                                               | 石方工程          | 1        | 0.5     | 1       | 2.5     |  |  |  |  |
|    | 3                                               | 砌石工程          | 1        | 0.5     | 1       | 2.5     |  |  |  |  |
|    | 4                                               | 砂石备料工程(自采)    | 1        | 0.5     | 1       | 2.5     |  |  |  |  |
|    | - 5                                             | 模板工程          | 1        | 0.5     | 1       | 2.5     |  |  |  |  |
|    | 6                                               | 混凝土浇筑工程       | 1        | 0.5     | 1       | 2.5     |  |  |  |  |
|    | 7                                               | 钻孔灌浆及锚固工程     | 1        | 0.5     | 1       | 2.5     |  |  |  |  |
|    | - 8                                             |               | 1        | 0.5     | 1       | 2.5     |  |  |  |  |
|    | 9                                               | 其他工程          | 1        | 0.5     | 1       | 2.5     |  |  |  |  |
|    | 10                                              | 机电、金属结构设备安装工程 | 1        | 0.7     | 1.5     | 3.2     |  |  |  |  |

在此可直接修改费率及扩大系数、选择不计价差取费类 点击"重调标准取费设置"可恢复到默认费率

点击"编辑计算公式"显示单价分析模板

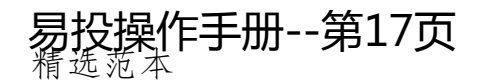

| ▲ 编辑取费计算公式【土方工程】 / |               |       |     |      |                            |         |       |
|--------------------|---------------|-------|-----|------|----------------------------|---------|-------|
| 三同级 🎦子级            | 🗙 删除 🧘 上移 👃 下 | 移 🥕升级 | ∑ 降 | 级 5  | 参照                         |         |       |
| 用户编号               | 取费名称          | 代号    | 単位  | 费率值  | 计算公式                       | 对应关系    | 不打印   |
| <b>-</b> 1         | 直接工程费         | F1    | 元   |      | F11+F12+F13                |         |       |
| <b>-</b> 1.1       | 直接费           | F11   | 元   |      | F111+F112+F113+F114+F115   |         |       |
| - 1.1.1            | 人工费           | F111  | 元   |      | 人工                         | 人工费     |       |
| 1.1.2              | 材料费           | F112  | 元   |      | 材料                         | 材料费     |       |
| 1.1.3              | 机械费           | F113  | 元   |      | 机械                         | 机械费     |       |
| 1.1.4              | 其他费用          | F114  | 元   |      | 其他                         | 其他费用    | 为0不打印 |
| 1.1.5              | 中间单价          | F115  | 元   |      | 中间单价                       | 中间单价    | 不打印   |
| <b>1</b> .2        | 其他直接费         | F12   | %   | 2.5  | F11                        | 其它直接费   |       |
|                    | 冬雨季施工増加费      | F121  | %   | 1    | F11                        | 冬雨季施工増: | 不打印   |
|                    | 夜间施工增加费       | F122  | %   | 0.5  | F11                        | 夜间施工増加: | 不打印   |
|                    | 其他            | F123  | %   | 1    | F11                        | 其他其他直接: | 不打印   |
| 1.3                | 现场经费          | F13   | %   | 9    | F11                        | 现场经费    |       |
| - 2                | 间接费           | F2    | %   | 9    | F1                         | 间接费     |       |
| 3                  | 企业利润          | F3    | %   | 7    | F1+F2                      | 利润      |       |
| 4                  | 未计价装置性材料      | F8    | 元   |      | 未计价材料                      | 未计价装置性: | 为0不打印 |
| - 5                | 价差            | F1001 | 元   |      | 价差                         | 价差      | 为0不打印 |
| 6                  | 税金            | F4    | %   | 3.22 | F1+F2+F3+F8+F1001          | 税金      |       |
| 7                  | 其他摊销费         | F1002 | %   |      | F1+F2+F3+F8+F1001+F4       | 其他摊销费   | 为0不打印 |
| 8                  | 小计            | F5    | 元   |      | F1+F2+F3+F8+F1001+F4+F1002 | 小计      | 不打印   |
| - 9                | 扩大            | F6    | %   |      | F5                         | 扩大      | 为0不打印 |
| 10                 | 合计            | F7    | 元   |      | F5+F6                      | 合计      |       |

在此可修改单价分析模板名称,增加减少费用行,可设置

行一不打印一为0不打印选项

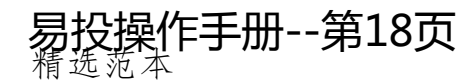

### 易投操作手册--第19页

第三节工程量清单

| 🧌 👌 易投造价 - [C:\Documents and Sett                              | 🧖 🔪 易投造价 - [C:\Documents and Settings\Administrator\桌面\11.SZT 定额体系:河南省水利水电工程概算定额2006.mdb] |           |                |           |          |          |  |  |  |
|----------------------------------------------------------------|-------------------------------------------------------------------------------------------|-----------|----------------|-----------|----------|----------|--|--|--|
| 文件(1) 工具(1) 升级(1) 窗口(1) 帮助(2)                                  |                                                                                           |           |                |           |          |          |  |  |  |
|                                                                | 保存 前分子 (                                                                                  | 参重算 🔒 1   | I.SZT          | \$        |          |          |  |  |  |
| 基本信息 费率设置 丁提最洁单 基础单价编                                          | 制工程总谱价                                                                                    | 十日千 报表输出  | ]              |           |          |          |  |  |  |
|                                                                |                                                                                           |           |                | . 15      | -        |          |  |  |  |
| 清 卑    通 定 親   通   宮里竹      ひらしょう                              | EEG                                                                                       | X 5       | <u>C T + A</u> | ▶ <u></u> | III 再他傑作 |          |  |  |  |
|                                                                | 序号                                                                                        | · 編号   类别 | 项目名称           | 单位 量计算式   | 工程量 建安单价 | 建安合计 限单价 |  |  |  |
| 河南省水利水电工程概算定額2006.mdb                                          | 8-1.1                                                                                     | 清         | 挡水工程           |           |          |          |  |  |  |
|                                                                | B 1.1.1                                                                                   | 清         | 混凝土坝间迁程        |           |          |          |  |  |  |
| 定款 查找定款                                                        | -1.1.1.1                                                                                  | 清         | 土方开挖           | m3        | 5.25     | 5.35     |  |  |  |
| □河南省水利水电工程概算定额2006 ▲                                           | -1.1.1.2                                                                                  | 清         | 石方开挖           | m3        |          |          |  |  |  |
|                                                                | 1.1.1.3                                                                                   | 清         | 土石方回埴          | m3        |          |          |  |  |  |
|                                                                | -1.1.1.4                                                                                  | 清         | 模板             | m2        |          |          |  |  |  |
| □                                                              | -1.1.1.5                                                                                  | 清         | 混凝土            | m3        |          |          |  |  |  |
| □ 3 八工12/20(16/06/2) □ 1 / 1 / 2 / 2 / 2 / 2 / 2 / 2 / 2 / 2 / | - 1.1.1.6                                                                                 | 清         | 防渗墙            | m2        |          |          |  |  |  |
|                                                                | -1.1.1.7                                                                                  | 清         | 灌浆孔            | m         |          |          |  |  |  |
| ⊕6 人工挖柱坑土方                                                     | -1.1.1.8                                                                                  | 清         | 灌浆             |           |          |          |  |  |  |
| 电7 人工挖平洞土方                                                     | -1.1.1.9                                                                                  | 清         | 排水孔            | m         |          |          |  |  |  |
| ④ →-8 人工挖斜井土方                                                  | -1.1.1.10                                                                                 | 清         | 刷石             | m3        |          |          |  |  |  |
| 柳云松躺着打打打                                                       | - 4415世 -                                                                                 | 日王        | 職日山            | t         |          |          |  |  |  |
| 忧于妙星和地投伤                                                       | 、时、有一                                                                                     | 月 介 即     | 译为             | 根         |          |          |  |  |  |
| 田→-11人工授留柱坊+方(修订) 14                                           |                                                                                           |           | 11             |           |          |          |  |  |  |
|                                                                |                                                                                           |           |                |           |          |          |  |  |  |
|                                                                | 単                                                                                         | 副定        | - 名页 - 👌       | ₄Ι套单ΰ     |          |          |  |  |  |
| 柳瑶歌                                                            | . 1                                                                                       |           |                |           | ·        |          |  |  |  |
| 1007贝异:200+#1+1++++++                                          |                                                                                           |           |                |           |          |          |  |  |  |

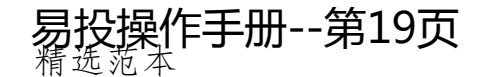

### 易投操作手册--第20页

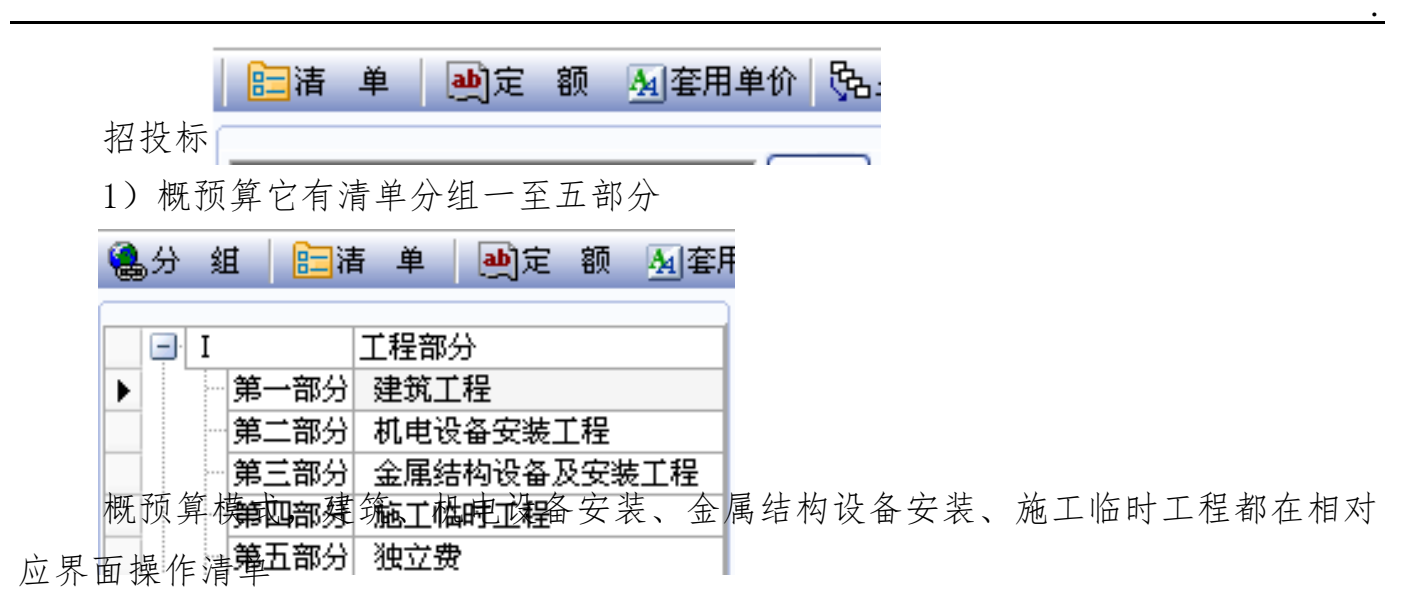

概预算里有独立费用

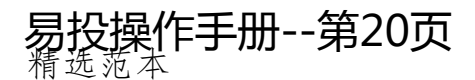

#### 易投操作手册--第21页

| 序号           | 项目名称        | 代号     | 计算基数                      | 费率      | 单价           | 合计        |
|--------------|-------------|--------|---------------------------|---------|--------------|-----------|
| <b>-</b>     | 建设管理费       | F1     | F11+F12+F13               |         | 980000       | 980000    |
| i 1          | 项目建设管理费     | F11    | F111+F112                 |         | 980000       | 980000    |
| - 1.1        | 建设单位并办费     | F111   |                           | 700000% |              | 700000    |
| 😑 1.2        | 建设单位经常费     | F112   | F1121+F1122               |         | 280000       | 280000    |
| 1.22         | 工程管理经常费     | F1122  | F111+F1121                | 40%     | 700000       | 280000    |
| I.21         | 建设单位人员经常费   | F1121  | 32214*F11211*F11212       |         |              |           |
|              | 定员人数        | F11211 |                           |         |              |           |
|              | 经常费用计算期(年   | F11212 |                           |         |              |           |
| - 2          | 工程建设监理费     | F12    |                           |         |              |           |
| 3            | 联合试运转费      | F13    |                           |         |              |           |
| _ <b>⇒</b> = | 生产准备费       | F2     | F21+F22+F23+F24+F25       |         | 237176.44342 | 237176.44 |
| - 1          | 生产及管理单位提前进厂 | F21    | (F建筑工程+F机电设备及:            | 0.4%    | 24201677.9   | 96806.71  |
| - 2          | 生产职工培训费     | F22    | (F建筑工程+F机电设备及:            | 0.5%    | 24201677.9   | 121008.39 |
| - 3          | 管理用具购置费     | F23    | (F建筑工程+F机电设备及:            | 0.08%   | 24201677.9   | 19361.34  |
| 4            | 备品备件购置费     | F24    | Σ设备费                      | 0.6%    |              |           |
| - 5          | 工器具及生产家具购置制 | F25    | Σ设备费                      | 0.08%   |              |           |
| _ <b>⇒</b> Ξ | 科研勘察设计费     | F3     | F31+F32                   |         | 121008.3895  | 121008.39 |
| - 1          | 工程科学研究试验费   | F31    | Σ建筑费+Σ安装费                 | 0.5%    | 24201677.9   | 121008.39 |
| - 2          | 工程勘测设计费     | F32    |                           |         |              |           |
| 四            | 建设及施工场地征用费  | F4     |                           |         |              |           |
| 直五           | 其他          | F5     | F51+F52+F53+F54+F55+F56+F |         | 445310.87336 | 445310.87 |
| - 1          | 定额测定费       | F51    | Σ建筑费+Σ安装费                 | 0.14%   | 24201677.9   | 33882.35  |
| - 2          | 工程质量监督费     | F52    | Σ建筑费+Σ安装费                 | 0.2%    | 24201677.9   | 48403.36  |
| - 3          | 工程质量监测费     | F53    | Σ建筑费+Σ安装费                 | 1%      | 24201677.9   | 242016.78 |
| - 4          | 工程保险费       | F54    | (F建筑工程+F机电设备及:            | 0.5%    | 24201677.9   | 121008.39 |
| - 5          | 工程咨询费       | F55    |                           |         |              |           |
| 6            | 招标代理服务费     | F56    |                           |         |              |           |
| 7            | 工程审计费       | F57    |                           |         |              |           |
| 8            | 其他税费        | F58    |                           |         |              |           |
| 一六           | 编制价差        | F6     | F61+F62                   |         |              |           |
| IIIIII       | 19曲市(m) 寿   | Fh     | <u> Fb1+Fb2</u>           |         |              |           |

单击点中对应行, 会弹出独立费用填写说明。

计算基数可根据代号列自行设置计算基数

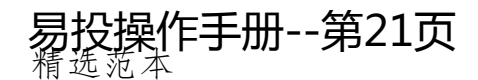

易投操作手册--第22页

如需直接填写金额无需计算,可将金额直接填写计算基数或合计栏 计算基数栏内点击 ••• 也可以选择相应计算基数

| CALIFORNIA CONTRACTOR AND AND AND AND AND AND AND AND AND AND | 16117      |                   |                       | 97911 46  |
|---------------------------------------------------------------|------------|-------------------|-----------------------|-----------|
| 🗛 👌 设置公式                                                      |            |                   |                       | /   □   × |
| ∑建筑费+∑安装费                                                     | -Σ三级清单材料价表 | Ě.                | <ul> <li>✓</li> </ul> |           |
| + - *                                                         | / Σ建筑费     | Σ安装費 Σ设备费 Σ价差 Σ三结 | 返清单材料价差 Σ             | 2种子       |
| 代号                                                            | 编号         | 分组名称              | 合计                    | 1         |
| F建筑工程                                                         | 第一部分       | 建筑工程              | 29335445.82           |           |
| F机电设备安装工程                                                     | 第二部分       | 机电设备安装工程          |                       |           |
| F金属结构设备及安装工                                                   | 第三部分       | 金属结构设备及安装工程       | 644350                |           |
| F施工临时工程                                                       | 第四部分       | 施工临时工程            | 797219.3              | 1         |
| F独立费                                                          | 第五部分       | 独立费               | 4307505.66            |           |
| F建设补偿                                                         | -          | 建设补偿和移民征地         | 0                     |           |
| F水土保持                                                         | 1          | 水土保持              | 0                     | L         |
| F环境保护费                                                        | Ξ          | 环境保护费             | 0                     |           |
| F基本预备费                                                        |            | 基本预备费             | 3508452.08            |           |
| FYM基本预备费                                                      |            | 基本预备费             | 0                     |           |
| FYM独立费                                                        |            | 独立费               | 0                     |           |
| FSB基本预备费                                                      |            | 基本预备费             | 0                     |           |
| FSB独立费                                                        |            | 独立费               | 0                     |           |
| FHB独立费                                                        |            | 独立费               | 0                     |           |
| FHB基本预备费                                                      |            | 基本预备费             | 0                     |           |
| F价差预备费                                                        |            | 价差预备费             | 0                     |           |
| F建设期融资利息                                                      |            | 建设期融资利息           | 0                     |           |
|                                                               |            |                   |                       |           |
|                                                               |            | 确定 取消             |                       |           |

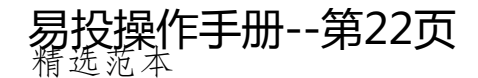

### 易投操作手册--第23页

2、编规清单项目划分

| 全国水利建筑工程项目表 📃 选择 |
|------------------|
| I 🕞 1 建筑工程       |
| Ⅰ 1.1 挡水工程       |
| ● 1.2 泄洪工程       |
| 1.3 引水工程         |
| ● 1.4 发电厂工程      |
| 1.5 升压变电工程       |
| 1.6 航运工程         |
| 1.7 鱼道工程         |
| ● 1.8 交通工程       |
| ● 1.9 房屋建筑工程     |
| 由 1.10 其它建筑工程    |
| 2 机电设备安装工程       |

编规清单项目划分,可按 Ctrl+鼠标 点击跳跃选择清单;点击开始行再按 Shift 再点终止行进行区域选择清单。确定后点 击"选择"确定到清单清单界面

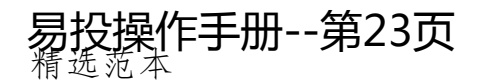

#### 易投操作手册--第24页

定额套用界面及方式

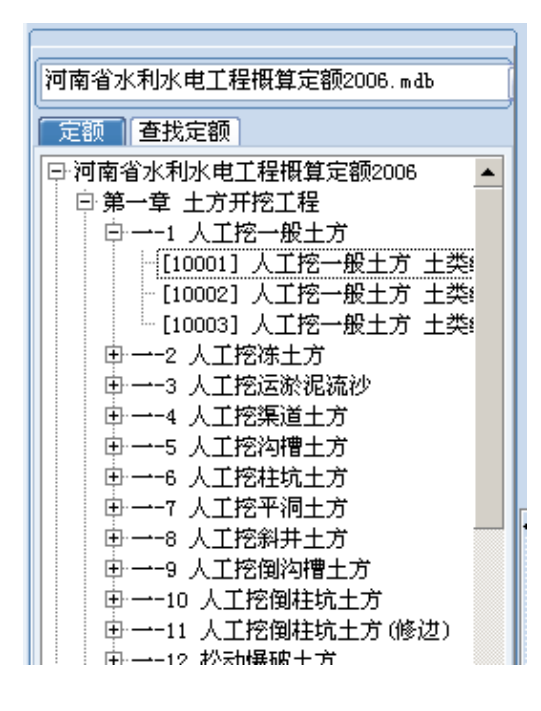

易投操作手册--第24页

可展开树形结构到有定额编号子目级、双 击定额子目就是套取定额行(前提是要先点中 相应清单)

点击定额体系名称下拉可选择借用其他定额,黑色加粗定额体系为原有本身新建工程使 用定额。

| 基本信息    费率设置    工程量清单    基础单价编制 |
|---------------------------------|
| 🍓 分组 🛛 🔚 清 单 🗍 🥶 定额 💁 客单价       |
|                                 |
| 全国开发建设2003水土保持.mdb              |
| 河南省安装工程工程量清单综合单价(2008).mdb      |
| 阿南省仿古建筑工程计价综合单价(2009).mdb       |
| 阿南省建筑工程工程量清单综合单价(2008).mdb 📗    |
| 阿南省市政工程工程量清单综合单价(2008).mdb 📙    |
| 河南省水利水电工程概算定额2006.mdb           |
| 阿南省水利水电工程预算定额2006.mdb           |
| 阿南省园林工程工程量清单综合单价(2008).mdb 📗    |
| 阿南省装饰工程工程量清单综合单价(2008).mdb 📙    |
| 阿南土地开发整理项目预算定额2010.mdb          |
| 全国2002水利概预算定额.mdb               |
| 全国2005土地开发整理预算定额.mdb            |
| 全国公路2007定额.mdb                  |
| 全国开发建设2003水土保持.mdb              |
| 全国生态建设2003水土保持.mdb              |
|                                 |
|                                 |
|                                 |
| 世8、雅导槽                          |

### 易投操作手册--第25页

按定额编号查找定额、输入关键字查找定额

| 全国开发建设2003水土保持.mdb                                                                                                    |  |  |  |  |  |  |
|----------------------------------------------------------------------------------------------------|--|--|--|--|--|--|
| 定额「查找定额」                                                                                                    |  |  |  |  |  |  |
| 定额编号 0100 🏦 查找                                                                                                    |  |  |  |  |  |  |
| 定额名称                                                                                                    |  |  |  |  |  |  |
| <ul> <li>[01001] 人工清理表层土厚度≤5cm</li> <li>[01002] 人工清理表层土厚度10cm</li> <li>[01003] 人工清理表层土厚度20cm</li> <li>[01004] 人工清理表层土厚度30cm</li> <li>[01005] 人工清理表层土厚度40cm</li> <li>[01006] 人工挖排水沟、截水沟 土壤级别</li> <li>[01007] 人工挖排水沟、截水沟 土壤级别</li> <li>[01008] 人工挖排水沟、截水沟 土壤级别</li> <li>[01009] 人工挖排水沟、截水沟 土壤级别</li> <li>[01009] 人工挖沟槽 I-II类土 上口宽</li> <li>[10100] 水池容量 95m3</li> </ul> |  |  |  |  |  |  |

手动输入定额号进行套取定额

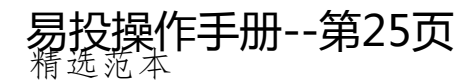

| 序号          | 编号    |   | 类别      | 项目名称  | 单位 | 量ù |
|-------------|-------|---|---------|-------|----|----|
| <br>1.1.1.1 | 10001 | • | 清       | 土方开挖  | m3 |    |
| <br>1.1.1.2 |       |   | 洁       | 石方开挖  | m3 |    |
| <br>1.1.1.3 |       |   | 洁       | 土石方回填 | m3 |    |
|             |       |   | <u></u> |       |    |    |

在工程量清单界面的清单行编号列处,直接输入定额编号回车进行套取定额 水利国标清单模式下手输入定额号套取定额

| 序号      | 编号             | 类别 | 项目名称              | 单位 | 量计算式 |
|---------|----------------|----|-------------------|----|------|
| 📑 A.1   | <b>—</b>       | 清  | 5m宽C25砼耕作道带沟(BD-1 | m  |      |
| I A.1.1 | 500101001001 🔻 | 清  | 路基碾压              | m2 |      |
| 🛃 A.1.2 | 10534          | 洁  | 土石方开挖             | m3 |      |
|         | F00100001001   | 2  |                   | 2  |      |

水利国标清单模式,工程量清单界面编号处都有相应清单的国标清单编码,此时 就不能在编号栏直接输入定额编号,应该点右清单行编号处,有一个黑色三角符号点出 一个小方框,在小方框里输入定额编号进行套取定额。

套用单价

#### 易投操作手册--第26页

| 🚷 分 | 组   | 目清           | 手单   | 動定             | 额      | <u>₩</u> 套月 | 目单价         |
|-----|-----|--------------|------|----------------|--------|-------------|-------------|
|     |     |              |      | <b>斜</b> 查找    |        |             |             |
|     | 1 表 | 层垃圾;         | 土石清  | 除,运距           | 5KM    | (74.95      | 1           |
|     | 2 河 | 道清淤          | (水下  | ),运距           | 5KM m  | 3 🕻 58. '   | 75]         |
|     | 3 河 | 道清淤          | ,运距。 | 5KM m3 🕻       | 49.5   |             |             |
|     | 4 岩 | 石清除          | ,运距。 | 5KM m3 🕻       | 104.3  | 1           |             |
|     | 5 浆 | 砌石拆          | 除,运  | <b>€5KM</b> m3 | 【112   | . 31 🕽      |             |
|     | 6 表 | 层垃圾          | 土石清  | 除,运距           | 3KM m  | 3 🕻 69. 8   | 83 <b>]</b> |
|     | 7 河 | 道清淤          | (水下  | ),运距           | 3KM m  | 3 🕻 55. 3   | 81 】        |
| たちに | 8 词 | <b>漠</b> 清淤。 | ,运程  | 3KM n3 🕻       | 46.,56 |             | 上空窗         |

在套用单循环间示器;它是高子袋套用;云额的清单的编号、名称、单位、单价。要 套用某个清单的单价,确定编号、名称、单位、单价后双击即可套用单价。(先要点中 要操作清单行)

可在查找框内输入关键字查找需要清单,进行套用单价操作。

清单界面辅助快捷功能

| 95-显示 - 註同 (論子 🧕 🗙 🧐 🧖 🗭 🛉 🔸 💉 🔌 🚔 🕎 🥥其他操作

工程量清单及定额的显示

#### 易投操作手册--第27页

#### 易投操作手册--第28页

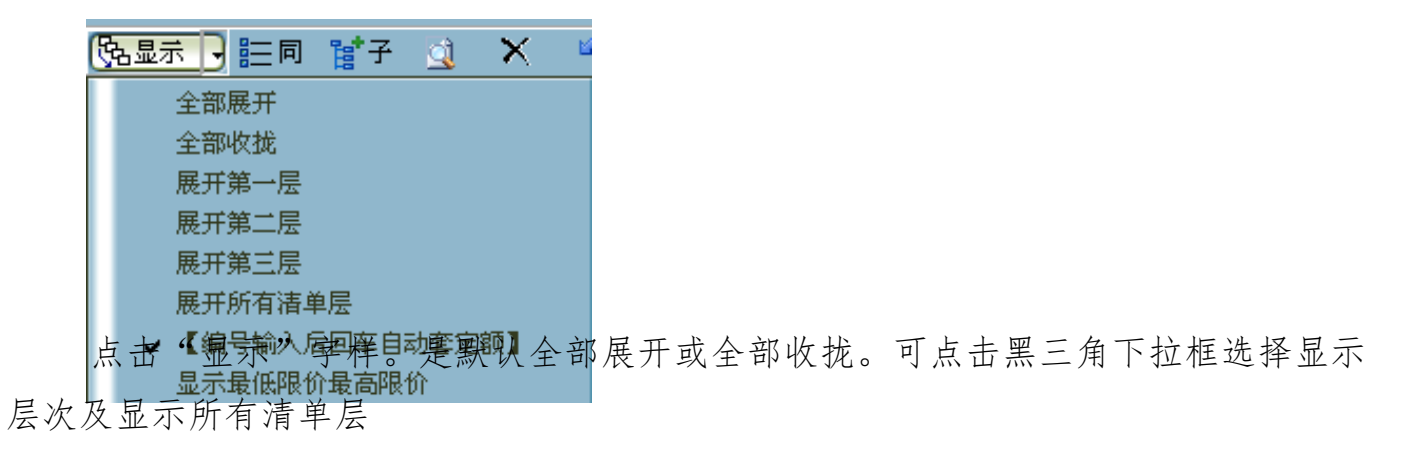

2) 增加清单同级子级项目

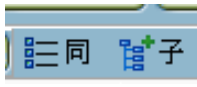

增加清单,点"同"字样是在原清单基础选中行增加同层次清单一行;可右键增加同级项目。点"字"字样是在原清单基础选中行增加下级层次清单一行;可右键增加子级项目。

3) 定额查询及清单查询点:

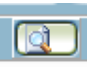

#### 易投操作手册--第28页

#### 易投操作手册--第29页

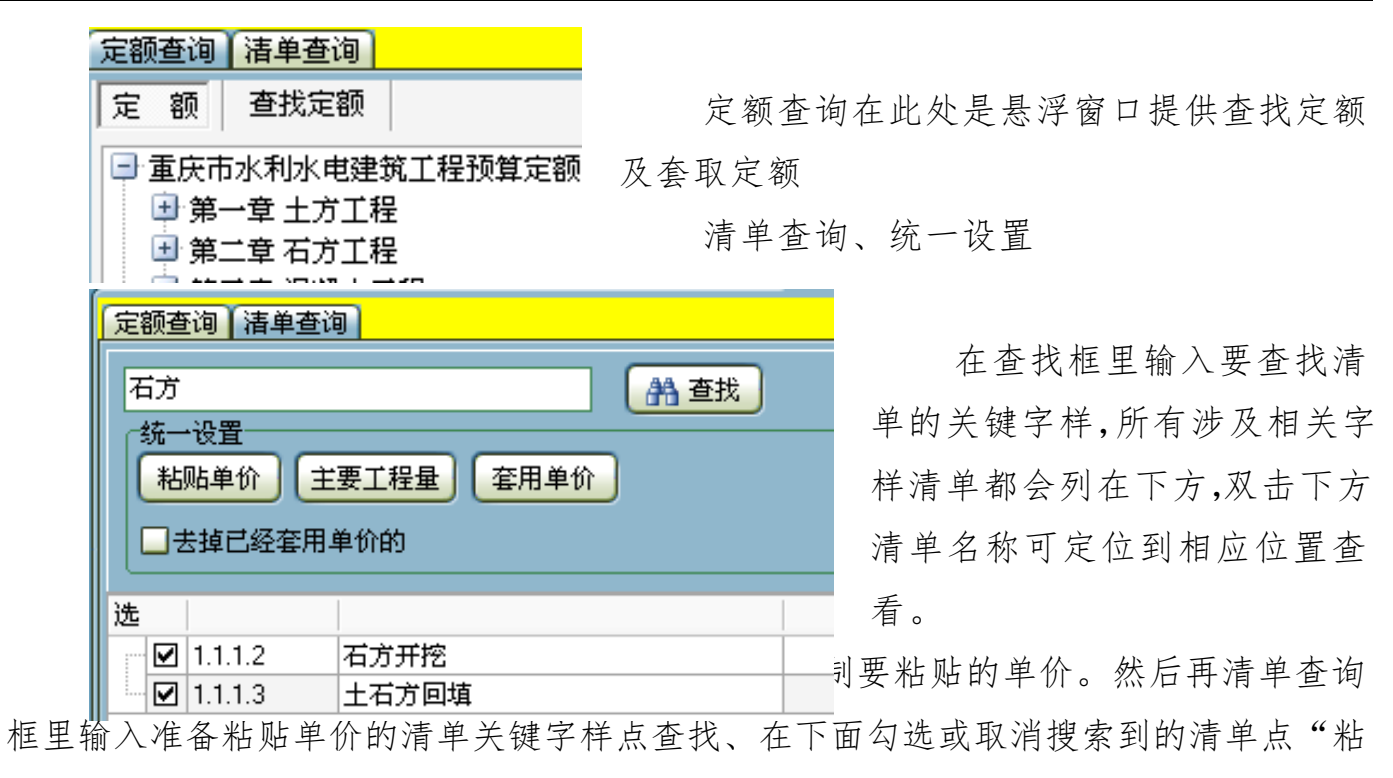

贴单价"相应的清单就会都粘贴上之前复制的定额单价

统一设置主要工程量;在查找栏里输入需要统一设置主要工程量的清单关键字样,

#### 易投操作手册--第29页

#### 易投操作手册--第30页

勾选或取消搜索到的清单点"主要工程量"统一设置主要工程量

统一设置套用单价;在查找栏里输入需要统一设置需要统一套用单价的的清单关键字样,勾选或取消搜索到的清单点"套用单价"统一设置套用单价;(统一设置套用 单价时,必须有一个原始手动套取定额组成的清单)

#### 4) 删除 ×

删除项目清单,删除清单行。快捷键"Del"

5) 撤销和恢复 🔊 🔞

当错误操作删除修改文字,删除清单行操作时,可以点撤销返回上一步操作。撤 销后也可恢复之前撤销步骤

6) 上移、下移 🔶 🤚

选中一行清单或定额,点上下箭头可在同层次区域调整所处位置顺序。

7) 升级、降级 🔪 🔪

单选或多选清单行,点向上向下箭头达到想要的清单层次区分效果。(多选方式为: 点中要升降级第一条清单再按住 shift 键再点要升降级最后一条清单进行区域选择)

#### 易投操作手册--第30页

以上内容仅为本文档的试下载部分,为可阅读页数的一半内容。如 要下载或阅读全文,请访问: <u>https://d.book118.com/57804010201</u> <u>4006126</u>